## How to Create a-136 MITS Report (Exhibit 2)

Updated 3/7/2025

1. Open MIT. Select "Get Updates" from the options bar at the top.

| Materials Inform<br>Tracking | nation            | UTILITIES SITE   VERIFIER | GET UPDATES SEND   | DATA CLOSE      |                       |   |  |
|------------------------------|-------------------|---------------------------|--------------------|-----------------|-----------------------|---|--|
| PROJECTS CREA                | TE   EDIT REPORTS |                           | IALS PAGGREGATE SI | OURCES 🚯 SYSTEM | NFO I PCC MIX DESIGNS | s |  |
| SELECT LIST BY               | PROJECT ID        | - SHOW LIST EDIT          | REPORT NEW REPORT  | PRINT           |                       |   |  |

2. Select "Download Reports Reference Data". This step may take a minute.

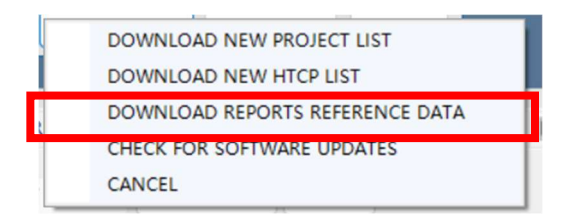

3. Select your project in MIT. Select "New Report".

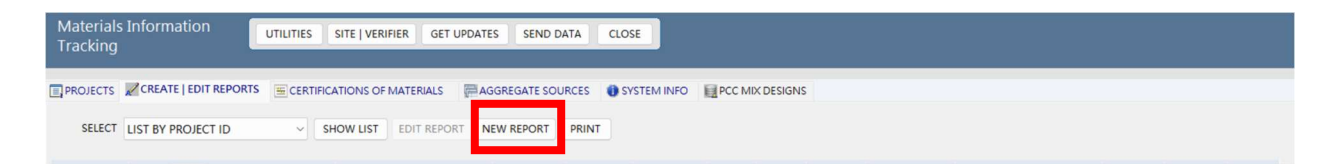

4. Select "136 Concrete Thickness (MIT Scan)".

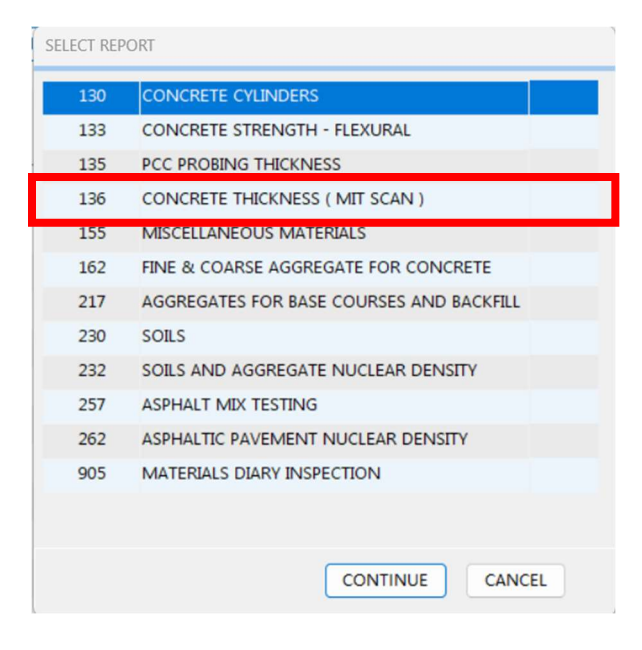

1

| _                 |                                                              |
|-------------------|--------------------------------------------------------------|
| REPORT DETAILS    | CONCRETE THICKNESS (136)                                     |
| ASSOC PROJECTS    | <sup>*</sup> Main Project ID 1060-33-84                      |
| CHANGE PROJECT ID | Prime Contractor MICHELS ROAD & STONE, INC.                  |
|                   | * Date Sampled 11/18/21 v * Test Type QUALITY VERIFICATION v |
|                   | Date Received 11/18/21 v * Tested By NICOLE ROBERTS ?        |
|                   | Date Tested 11/18/21 v                                       |
|                   | * Satisfactory? • YES O NO * Required                        |
|                   | Remarks ?                                                    |
|                   |                                                              |
|                   |                                                              |
|                   |                                                              |
|                   | Verified On 06/04/24 By ISABELLE HOLCOMB                     |
|                   | 271-1.943 - 136 - 0001 - 2021                                |
|                   |                                                              |
|                   |                                                              |

5. Click "Report Details" to see more options.

6. Click "Import Unit/Plate Data". This step can take a few minutes.

| LANE LIST |           | , MITSCAN LANE            | SUMMARY ( THICKNESS DATA | 9                | * Required |          |
|-----------|-----------|---------------------------|--------------------------|------------------|------------|----------|
| LANE      | DIRECTION | Transford Provide         | Slaanse (205205          | * Test Test      | 0.0        |          |
| 1         | NORTH     | Tested By:                | Eleazar Romo / 205296    | Test type.       | QC         | ~        |
| 1         | NORTH     | Testing Company:          | Michels Road & Stone     |                  |            |          |
| 1         | NORTH     | Unit Type:                | BASIC                    | Placement Method | SLIP FORM  | ~        |
| 1         | SOUTH     | * Pavement Type:          |                          | * Pay Equation   | OMP 4.01   |          |
| 1         | SOUTH     | ruveniene type.           |                          | T by Equation.   | Quir 401   | <u> </u> |
| 1         | SOUTH     |                           |                          |                  |            |          |
| 2         | NORTH     | * Lane ID :               | 1 Cardinal [             | irection: NORTH  |            |          |
| 2         | NORTH     | Lone Description          |                          |                  |            |          |
| 2         | NORTH     | Lane Description:         | NB USH45 LAINE I         |                  |            |          |
| 2         | SOUTH     | *Lane Width:              | 12 ft Design Thickn      | ess: 12.000 🗸    |            |          |
| 2         | SOUTH     | * Recorded Station Start: | 436+00 * Station         | ad: 477+00       |            |          |
| 2         | SOUTH     |                           |                          |                  |            |          |
| 3         | NORTH     | Remarks:                  |                          |                  |            |          |
| 3         | NORTH     | (255 max)                 |                          |                  |            |          |
| 3         | NORTH     |                           |                          |                  |            |          |
| 3         | SOUTH     |                           |                          |                  |            |          |
| 3         | SOUTH     |                           |                          |                  |            |          |
| 3         | SOUTH     |                           |                          |                  |            |          |
| 3         | SOUTH     |                           |                          |                  |            |          |
| 3         | SOUTH     |                           |                          |                  |            |          |

7. After data is imported, view the Lane Summary and Lane Depths for the area(s) you want to enter depths for. Click "Lane Depths" and enter depth measurements for basic units.

| LANE LIST |           | 1   | MITS     |       | NE DEPTH         | I ( BAS | IC UNITS )               |             |             |             |         |        |          |           |  |  |
|-----------|-----------|-----|----------|-------|------------------|---------|--------------------------|-------------|-------------|-------------|---------|--------|----------|-----------|--|--|
| LANE      | DIRECTION |     |          |       |                  |         |                          | Plate       | Unit        | Unit        |         |        |          |           |  |  |
| 1         | NORTH     |     | Plate ID | Measu | Depth<br>rements | ( mm)   | Can not be<br>determined | Avg<br>(mm) | Avg<br>(mm) | Avg<br>(in) | Station | Offset | Latitude | Longitude |  |  |
| i.        | NORTH     | 1   | 1 0008A  | 317   | 316              | 315     |                          | 316         | 316         | 12.44       | 438+25  | 4      |          |           |  |  |
| 1         | NORTH     |     | 2 0008B  |       |                  |         |                          |             |             |             | 437+65  | 5      |          |           |  |  |
| 1         | SOUTH     | - 2 | 1.00004  |       | 1.0.0            | 1000    |                          |             |             |             | 120.10  |        |          |           |  |  |
| L         | SOUTH     | 2   | 1 0009A  | 321   | 322              | 323     |                          | 322         | 322         | 12.68       | 439+40  | 5      |          |           |  |  |
| L         | SOUTH     |     | 2 0009B  |       |                  |         |                          |             |             |             | 440+60  | 4      |          |           |  |  |
| 2         | NORTH     | 3   | 1 0010A  | 315   | 315              | 314     |                          | 315         | 315         | 12.39       | 442+33  | 6      |          |           |  |  |
| 2         | NORTH     |     | 2 0010B  |       |                  |         |                          |             |             |             | 441+93  | 8      |          |           |  |  |
| 2         | NORTH     | 4   | 1 0011A  | 319   | 320              | 319     |                          | 319         | 319         | 12.57       | 444+38  | 7      |          |           |  |  |
| 2         | SOUTH     |     | 2 0011B  |       |                  |         |                          |             |             |             | 444+05  | 8      |          |           |  |  |
| 2         | SOUTH     | 5   | 1 0012A  | 222   | 224              | 222     |                          | 222         | 222         | 12.72       | 447+00  | 8      |          |           |  |  |
| 2         | SOUTH     |     | 2 00128  | 525   | 524              | 522     |                          | 525         | 525         | 12.72       | 448+00  | 4      |          |           |  |  |
| 1         | NORTH     |     | 2 00120  |       |                  |         |                          |             |             |             |         |        |          |           |  |  |
| 3         | NORTH     | 6   | 1 0013A  | 323   | 323              | 321     |                          | 322         | 322         | 12.69       | 450+28  | 7      |          |           |  |  |
| 1         | NORTH     |     | 2 0013B  |       |                  |         |                          |             |             |             | 449+30  | 5      |          |           |  |  |
| 3         | SOUTH     | 7   | 1 0014A  | 332   | 333              | 334     |                          | 333         | 333         | 13.11       | 451+13  | 6      |          |           |  |  |
| 1         | SOUTH     |     | 2 0014B  |       |                  |         |                          |             |             |             | 451+50  | 4      |          |           |  |  |
| 3         | SOUTH     | 8   | 1 0015A  | 321   | 321              | 320     |                          | 321         | 321         | 12.62       | 455+78  | 5      |          |           |  |  |
| 3         | SOUTH     |     | 2 0015B  | -     |                  |         |                          |             |             |             | 454+08  | 4      |          |           |  |  |

8. After depths are entered, save the report as verified.

| Materials Inform<br>Tracking  | ation             | COPY REPORT             | PRIN                 | IT SAVE                                  | C       |       |        |                                       |                      |                     |                     |                  |        |          |           |  |  |  |
|-------------------------------|-------------------|-------------------------|----------------------|------------------------------------------|---------|-------|--------|---------------------------------------|----------------------|---------------------|---------------------|------------------|--------|----------|-----------|--|--|--|
| SAMPLE DATA<br>ASSOC PROJECTS | PRINT PLATE LOO   | CATIONS IMPORT U        | - s/<br>- s/<br>- c/ | AVE AS VERIFIE<br>AVE and CLOSE<br>ANCEL | ED      | RY LA | NE UN  | ITS LANE D                            | EPTHS<br>aving th    | PROJE<br>nis report | CT PLATE            | ID DEPTHS        | ]      |          |           |  |  |  |
| CHANGE PROJECT ID             | LANE LIST<br>LANE | DIRECTION               |                      | MITS<br>Plate ID                         | CAN LAN | Depth | ( BASI | C UNITS )<br>Can not be<br>determined | Plate<br>Avg<br>(mm) | Unit<br>Avg<br>(mm) | Unit<br>Avg<br>(in) | Station          | Offset | Latitude | Longitude |  |  |  |
|                               | 1<br>1            | NORTH<br>NORTH          | 1                    | 1 0008A<br>2 0008B                       | 317     | 316   | 315    |                                       | 316                  | 316                 | 12.44               | 438+25<br>437+65 | 4 5    | Luntuuc  | Longitude |  |  |  |
|                               | 1 1 1             | SOUTH<br>SOUTH<br>SOUTH | 2                    | 1 0009A<br>2 0009B                       | 321     | 322   | 323    |                                       | 322                  | 322                 | 12.68               | 439+40<br>440+60 | 5<br>4 |          |           |  |  |  |
|                               | 2<br>2            | NORTH<br>NORTH          | 3                    | 1 0010A<br>2 0010B                       | 315     | 315   | 314    |                                       | 315                  | 315                 | 12.39               | 442+33<br>441+93 | 6<br>8 |          |           |  |  |  |
|                               | 2 2 2             | NORTH<br>SOUTH          | 4                    | 1 0011A<br>2 0011B                       | 319     | 320   | 319    |                                       | 319                  | 319                 | 12.57               | 444+38<br>444+05 | 7<br>8 |          |           |  |  |  |
|                               | 2 3               | SOUTH                   | 5                    | 1 0012A<br>2 0012B                       | 323     | 324   | 322    |                                       | 323                  | 323                 | 12.72               | 447+00<br>448+00 | 8      |          |           |  |  |  |
|                               | 3                 | NORTH<br>NORTH          | 7                    | 2 0013R                                  | 323     | 323   | 321    |                                       | 322                  | 322                 | 12.69               | 450+28<br>449+30 | 5      |          |           |  |  |  |
|                               | 3                 | SOUTH<br>SOUTH          | 8                    | 2 0014B                                  | 321     | 333   | 320    |                                       | 333                  | 333                 | 13.11               | 451+50           | 4      |          |           |  |  |  |
|                               | 3                 | SOUTH                   |                      | 2 0015B                                  |         |       |        |                                       | 321                  | 321                 | 12.02               | 454+08           | 4      |          |           |  |  |  |

9. Close the report. Return to the main home screen for MIT. Click "Send Data".

| Materials<br>Tracking | s Information                  | SITE   VERIFIER GET UPDAT | TES SEND DATA CLOS         | E         |         |            |           |            |                  |              |            |            |
|-----------------------|--------------------------------|---------------------------|----------------------------|-----------|---------|------------|-----------|------------|------------------|--------------|------------|------------|
| PROJECTS              | CREATE   EDIT REPORTS          | CATIONS OF MATERIALS      | GGREGATE SOURCES 👔 SY      | STEM INFO | PCC M   | IX DESIGNS |           |            |                  |              |            |            |
| SELECT                | LIST BY PROJECT ID             | CHOW LIST EDIT REPORT     | NEW REPORT PRINT           |           |         |            |           |            |                  |              |            |            |
| Project ID            | SORT<br>Material Description   | Test Description          | Date Verified Satisfactory | Site ID   | Test ID | SEQ Nbr    | Test Year | Created On | Verified By      | Test<br>Type | Tested On  | Tested By  |
| 1060-33-84            | 635.0200 BUY AMER EXCEPTION    | Miscellaneous Materials   | 03/05/24                   | 2.430     | 155     | 54         | 2024      | 03/04/24   | ISABELLE HOLCOMB | v            | 03/04/2024 | ISABELLE H |
|                       | QMP IRI RIDE - HMA & PCC       | Miscellaneous Materials   | 02/19/24                   | 2.430     | 155     | 53         | 2024      | 02/19/24   | ISABELLE HOLCOMB | V            | 02/19/2024 | ISABELLE H |
|                       | BUY AMERICA EX. SPV.0060.4195  | Miscellaneous Materials   | 02/09/24                   | 2.430     | 155     | 52         | 2024      | 02/09/24   | ISABELLE HOLCOMB | V            | 02/09/2024 | ISABELLE H |
|                       | BUY AMERICA EX DOWNSPOUT       | Miscellaneous Materials   | 01/29/24                   | 2.430     | 155     | 50         | 2024      | 01/29/24   | ISABELLE HOLCOMB | v            | 08/08/2023 | ISABELLE H |
|                       | BUY AMER EX CONTROL CABINETS   | Miscellaneous Materials   | 01/29/24                   | 2.430     | 155     | 49         | 2024      | 01/29/24   | ISABELLE HOLCOMB | V            | 02/15/2022 | ISABELLE H |
|                       | BUY AMERICA EX 641 WIRE MESH   | Miscellaneous Materials   | 01/29/24                   | 2.430     | 155     | 48         | 2024      | 01/29/24   | ISABELLE HOLCOMB | V            | 12/15/2022 | ISABELLE H |
|                       | BUY AMERICA EX SIGN HARDWARE   | Miscellaneous Materials   | 01/29/24                   | 2.430     | 155     | 47         | 2024      | 01/29/24   | ISABELLE HOLCOMB | V            | 10/21/2021 | ISABELLE H |
|                       | BUY AMERICA EX NOISE WALL      | Miscellaneous Materials   | 01/29/24                   | 2.430     | 155     | 46         | 2024      | 01/29/24   | ISABELLE HOLCOMB | V            | 11/01/2021 | ISABELLE H |
|                       | BUY AMERICA EX 654 CONC BASES  | Miscellaneous Materials   | 01/29/24                   | 2.430     | 155     | 45         | 2024      | 01/29/24   | ISABELLE HOLCOMB | v            | 05/04/2021 | ISABELLE H |
|                       | BUY AMERICA EX TIEBACK ANCHOR  | Miscellaneous Materials   | 01/29/24                   | 2.430     | 155     | 44         | 2024      | 01/29/24   | ISABELLE HOLCOMB | v            | 01/25/2024 | ISABELLE H |
|                       | BUY AMERICA EX UPRR STR STEEL  | Miscellaneous Materials   | 01/29/24                   | 2.430     | 155     | 43         | 2024      | 01/29/24   | ISABELLE HOLCOMB | V            | 06/09/2022 | ISABELLE H |
|                       | BUY AMERICA EX. 633 WEDGE ANC  | Miscellaneous Materials   | 01/29/24                   | 2.430     | 155     | 42         | 2024      | 01/29/24   | ISABELLE HOLCOMB | v            | 02/23/2021 | ISABELLE H |
|                       | QMP HMA STARK 2 OF 2           | Miscellaneous Materials   | 01/25/24                   | 2.430     | 155     | 41         | 2024      | 01/25/24   | ISABELLE HOLCOMB | v            | 01/25/2024 | ISABELLE H |
|                       | QMP HMA STARK 1 OF 2           | Miscellaneous Materials   | 01/25/24                   | 2.430     | 155     | 40         | 2024      | 01/25/24   | ISABELLE HOLCOMB | v            | 01/25/2024 | ISABELLE H |
|                       | MISSED PG BINDER SAMPLE        | Miscellaneous Materials   | 01/26/24                   | 2.430     | 155     | 39         | 2024      | 01/24/24   | ISABELLE HOLCOMB | ٧            | 01/24/2024 | ISABELLE H |
|                       | BARRIER MISSED QC AGG MIX 7463 | Miscellaneous Materials   | 01/23/24                   | 2.430     | 155     | 38         | 2024      | 01/23/24   | ISABELLE HOLCOMB | v            | 01/23/2024 | ISABELLE H |

10. Select "Start Data Send". Verify your information and select "Send Data". Dats should appear in Atwoods in a few hours.

| Conta | act Information for Verif                                                                                                    | ied Test Reports Data Send          |  |  |  |  |  |  |  |  |  |
|-------|----------------------------------------------------------------------------------------------------|-------------------------------------|--|--|--|--|--|--|--|--|--|
|       | The data you send to Atwood Systems is generally<br>processed in 2-3 hours. Our processings times are<br>8 AM, 10:30 AM, 1 PM and 3:30 PM. Seasonal<br>adjustments are applied. |                                     |  |  |  |  |  |  |  |  |  |
|       | Contact Name                                                                                                    | act Name ISABELLE HOLCOMB           |  |  |  |  |  |  |  |  |  |
|       | Email Address                                                                                                    | ISABELLE.HOLCOMB@DOT.WI.GOV         |  |  |  |  |  |  |  |  |  |
|       | Office Phone                                                                                                    | 414-750-7490                        |  |  |  |  |  |  |  |  |  |
|       | Cell Number                                                                                                    | Cell Number 414-750-7490            |  |  |  |  |  |  |  |  |  |
|       | SEND OPTIONS ( Only verified reports are processed ).                                                                                                    |                                     |  |  |  |  |  |  |  |  |  |
|       | ○ WEB SEND (Will not work on DOT networks)                                                                                                    |                                     |  |  |  |  |  |  |  |  |  |
|       | O EMAIL SE                                                                                                    | ND (For DOT network connections)    |  |  |  |  |  |  |  |  |  |
|       |                                                                                                    | SAVE CONTACT INFO                   |  |  |  |  |  |  |  |  |  |
|       | IF USING VPN                                                                                                    | AND THE DATA SENDS ARE FAILING HAVE |  |  |  |  |  |  |  |  |  |
|       | YOUR IT PERSO                                                                                                    | N CHECK YOUR VPN SETTINGS.          |  |  |  |  |  |  |  |  |  |
|       | PRACTICE SEND                                                                                                    | SEND DOCUMENTATION SEND DATA        |  |  |  |  |  |  |  |  |  |
|       |                                                                                                    |                                     |  |  |  |  |  |  |  |  |  |